Online SAS Approver's Guide

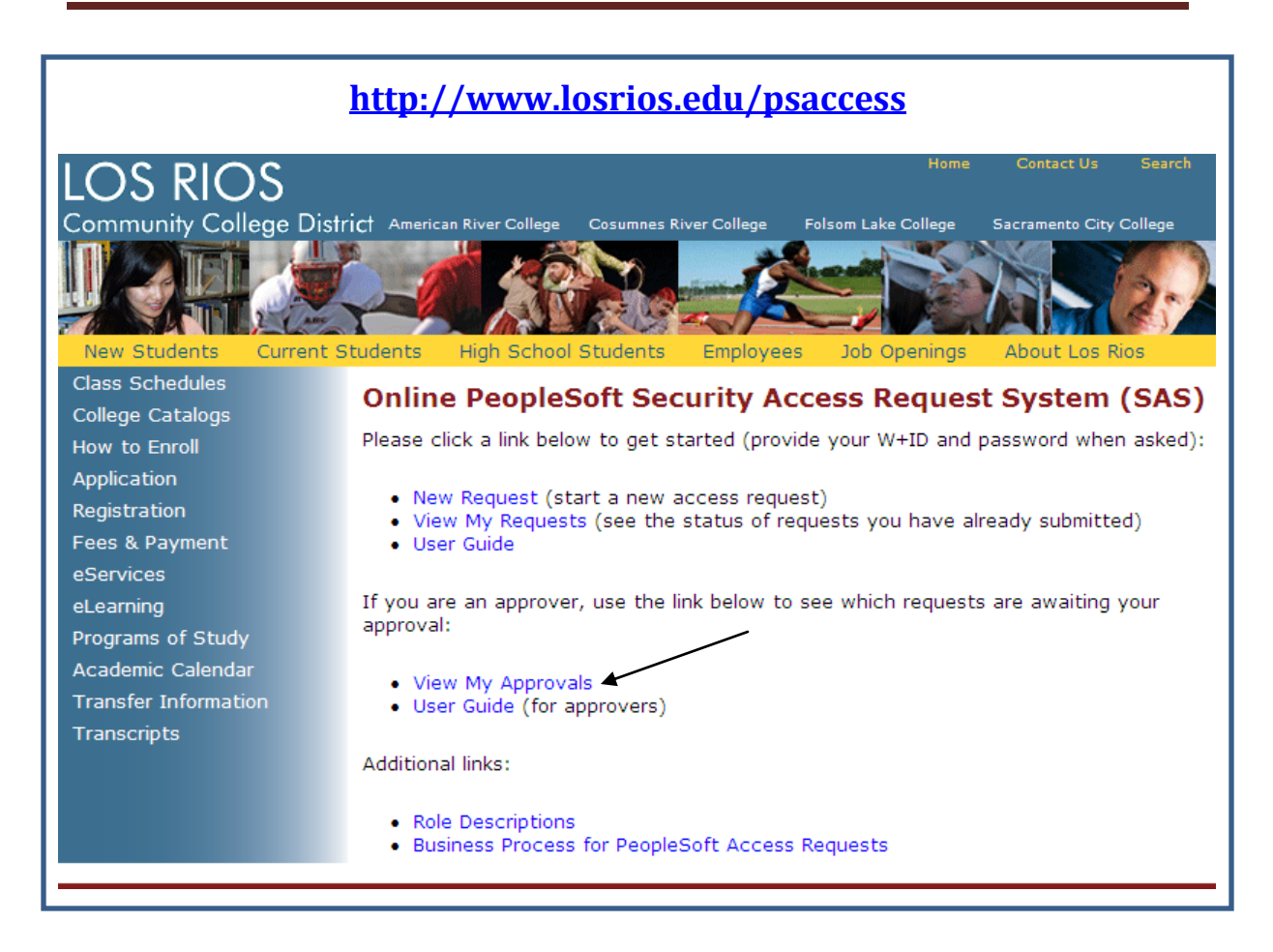

## Viewing awaiting approvals

Click **View My Approvals**. You will be required to authenticate (use your normal W+ID and password)

| Connect to inside3.losrios.edu 🔹 💽                                                              |           |  |  |  |  |
|-------------------------------------------------------------------------------------------------|-----------|--|--|--|--|
|                                                                                                 | GA        |  |  |  |  |
| The server inside3.losrios.edu at Security Access Requests<br>requires a username and password. |           |  |  |  |  |
| User name:                                                                                      | 🖸 I 🔽 🔽   |  |  |  |  |
| Password:                                                                                       |           |  |  |  |  |
|                                                                                                 |           |  |  |  |  |
|                                                                                                 | OK Cancel |  |  |  |  |

| Employee        | Status             | Status Date      | View                 |                 |
|-----------------|--------------------|------------------|----------------------|-----------------|
| Emmie Oesterman | Ready for Approval | 06-21-2010 10:11 | View/Approve Request |                 |
| Kim Small       | Ready for Approval | 07-02-2010 15:33 | View/Approve Request |                 |
| Kristine Backus | Ready for Approval | 07-08-2010 09:32 | View/Approve Request |                 |
| Kristile backus | Ready for Approval | 07-00-2010 09:52 | view/Approve Request |                 |
| Requests aw     | aiting approva     | al Level 2 for   | Admissions and       | l Records at S  |
| Requests aw     | status             | Status Date      | Admissions and       | d Records at SC |

You will be shown a list of security access requests waiting for approval:

Depending on the area, college and level you are authorized for, your list may look different.

## Approving requests

Requests for approval will be e-mailed to you automatically via the SAS system. You may simply click the link provided in the e-mail:

 From:
 donotreply@losrios.edu
 Sent:
 Mon 7/1.

 To:
 Backus, Kris
 Sent:
 Mon 7/1.

 Cc:
 Subject:
 PeopleSoft Security Access Approval Level 2 (Goff)
 \*\*

 \*\*APPROVAL LEVEL 2\*\*
 Please access the following link to review a PeopleSoft Access Request: <a href="https://inside3.losrios.edu/cgi-bin/sas/sas\_approval\_login.cgi?sas\_req\_id=453&sas\_level=2">https://inside3.losrios.edu/cgi-bin/sas/sas\_approval\_login.cgi?sas\_req\_id=453&sas\_level=2</a>

Or, you may access your approvals by using the View My Approvals page described above. Simply click the **View/Approve Request** link next to a request.

In either case, the following page appears (after you have authenticated):

| PeopleSoft Security Access Requests                                         |
|-----------------------------------------------------------------------------|
| You have successfully authenticated. Click the button to continue. Continue |

Press Continue.

| PeopleSoft Security Access Requests                                                                               |                                               |                                                              |                                             |  |  |  |  |
|----------------------------------------------------------------------------------------------------|-----------------------------------------------|--------------------------------------------------------------|---------------------------------------------|--|--|--|--|
| Access Request for<br>Admissions and Records<br>Approval Level 2<br>(Approved at Level 1 by: Cindy GiddingsVelez) |                                               |                                                              |                                             |  |  |  |  |
| Employee: Nathan Weast<br>Requested by: Valerie Do                                                                | Employee type/Title: Stdnt Empstud            | ent asst Location/Dept: CRCC, A<br>View User's Current Roles | Request ID: 217<br>View Additional Security |  |  |  |  |
| The following access has b                                                                                        | been requested:                               |                                                              |                                             |  |  |  |  |
| Add Role                                                                                                    | Student Info View II                          |                                                              |                                             |  |  |  |  |
| Add Role                                                                                                    | SR Access I                                   |                                                              |                                             |  |  |  |  |
| Add Role                                                                                                    | CC View I                                     |                                                              |                                             |  |  |  |  |
| Add Role                                                                                                    | Admission View I                              |                                                              |                                             |  |  |  |  |
| Add Role                                                                                                    | Transfer Credit View                          |                                                              |                                             |  |  |  |  |
| Add Role                                                                                                    | Academic Advisement View                      |                                                              |                                             |  |  |  |  |
| Add Role                                                                                                    | Advisor View                                  |                                                              |                                             |  |  |  |  |
| Add Enrollment Security                                                                                           | Add on - Enrollment Security - Counter (x003) |                                                              |                                             |  |  |  |  |
| Add Role                                                                                                    | Add on - Transcript Processing - Request      |                                                              |                                             |  |  |  |  |
| Add Transcript Type                                                                                               | LRCCD - All College Unofficial Transcript     |                                                              |                                             |  |  |  |  |
| Comments:                                                                                                    |                                               |                                                              |                                             |  |  |  |  |
| Deny Reason for den                                                                                               | ial:                                          |                                                              |                                             |  |  |  |  |

## Approve

To approve the request, click the Approve button. If the request requires another level of approval, it will be automatically routed to the next level. If no more approval is required, then it will be sent to the Help Desk Queue.

## Deny (Reject)

If you do not approve this request, then provide a reason for denying it and press the Deny button. An e-mail will automatically be sent to the requester, providing the reason for denial.

Notice the links available in the top right corner:

- View User's Current Roles: will open a new window and show you the roles a user currently has assigned to them.
- View Additional Security: will open a new window and show you the additional security access this user has (including service indicators, enrollment security, transcript type, student groups and SSN access.)